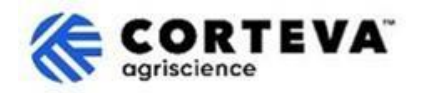

# 如何回复 Corteva 发送的问卷

### 1. 简介

Corteva 目前在北美、EMEA(欧洲、中东及非洲)及拉丁美洲的作物保护业务中,已实施 Corteva 新供应商注册流程 与 Corteva 现有供应商注册流程。自 2025 年 7 月起,这些流程也将适用于亚太地区 (APAC)的作物保护业务。

通过这些流程, Corteva 与供应商将通过 SAP Business Network 建立连接,具体包括:

- 通过网络以电子方式,交换采购订单、订单确认、预发货通知等业务文件(即 SAP Business Network 交易关系)。
- 交换问卷、收集资质证书、允许您访问/更正供应商数据,或参与采购寻源活动(即 SAP Business Network 战略关系)。

本文件将为已完成 Corteva 供应商注册的新供应商或现有供应商提供指导,说明如何通过 SAP Business Network 接收 Corteva 发出的附加问卷,以及如何进行回复。

如需了解更多关于 Corteva 使用 SAP Business Network 的信息,您可以访问我们的 Ariba 供应商信息门 户: <u>https://support.ariba.com/Corteva</u>。

#### 2. 邮件通知

当 Corteva 通过 SAP Business Network 向您发送新问卷时,您将收到来自系统的邮件通知。

- 发件人邮箱域名将为: <u>XXXXXXXX@ansmtp.ariba.com</u>
- 邮件的标题和内容格式会因问卷类型不同而有所差异(例如:资质审核问卷、行为准则确认问卷等)
- 邮件正文将包含:
  - o 问卷开放时间,即供应商可以访问并填写问卷的时间范围;
  - o 登录 SAP Business Network 的链接,您可通过已注册的账号及密码登录并访问问卷。

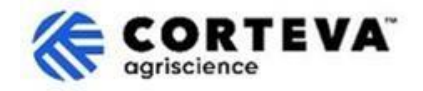

### **3.** 查找问卷

通过邮件中的链接访问 SAP Business Network 后,系统应会直接跳转至对应的问卷页面。如未自动跳转,请手动导航至 Ariba 提案与问卷(Proposals and Questionnaires)标签页:

| SAP  | Business Network  Standard       | Account Get en | terprise account |               |               |           |
|------|----------------------------------|----------------|------------------|---------------|---------------|-----------|
| Home | SAP Business Network             | Workbench      | Orders ~         | Fulfillment ~ | Invoices - Pa | ayments 👻 |
|      | Ariba Proposals & Questionnaires |                |                  |               | ini,          | -         |
|      | Ariba Contract Management        |                |                  | eads          | In Location   | 1         |

若您同时与其他客户也在使用 SAP Business Network 进行合作,请务必确认您当前处于 Corteva 的「Ariba 提案与问卷」页面下。

| Ariba Proposals and Questionnaires -        | Standard Account Get enterprise account                                                                                                    |  |
|---------------------------------------------|----------------------------------------------------------------------------------------------------|--|
| CORTEVA                                     |                                                                                                    |  |
| Corteva Requested Profile                   | Welcome to the Ariba Spend Management site. This site assists in identifying world class suppliers who are market leaders in quality, service, and cost.<br>Ariba, Inc. administers this site in an effort to ensure market integrity. |  |
| All required customer requested fields have |                                                                                                    |  |

在该标签页中,您将看到所有与 Corteva 相关的、已完成或待完成的问卷:

| Registration Questionnaires                             |               |               |               |                        |            |
|---------------------------------------------------------|---------------|---------------|---------------|------------------------|------------|
| Title                                                   |               |               | ID            |                        | End        |
| ▼ Status: Open (1)                                      |               |               |               |                        |            |
| Supplier Registration Questionnaire                     |               |               | Doc1485158365 |                        | 3/:        |
| Qualification Questionnaires                            |               |               |               |                        |            |
| Title                                                   | ID            | End Time 🕴    |               | Commodity              |            |
| ▼ Status: Open (1)                                      |               |               |               |                        |            |
| Supplier qualification questionnaire                    | Doc1562820884 | 5/23/2025 3:2 | 26 PM         | Chemicals including Bi | o C View m |
| Questionnaires                                          |               |               |               |                        |            |
| Title                                                   |               |               | ID            | End Time               | 1          |
| ▼ Status: Open (1)                                      |               |               |               |                        |            |
| Code Of Conduct Affirmation Questionnaire Questionnaire |               |               | Doc1562963923 | 06/07/202              | 5 03:28 PM |

在上图例中,您可以看到三个不同的问卷栏,包括:

- **注册问卷(Registration Questionnaires)** 此部分包含新供应商注册问卷和现有供应商注册问卷。 若需帮助,请参阅以下文件:
  - o 《新供应商注册问卷填写指南》
  - o 《<u>现有供应商注册问卷填写指南</u>》
- 资质审核问卷(Qualification Questionnaires) 若 Corteva 需要您完成资质审核,问卷链接将出现在此栏目下。
- 其他问卷(Questionnaires)
   包含 Corteva 要求填写的其他类型问卷。
   例如,行为准则确认问卷、模块化注册问卷或证书收集问卷等。

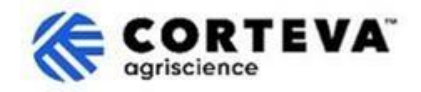

### 4. 填写问卷

#### 请点击问卷名称开始填写:

| Qualification Questionnaires         |               |                   |  |
|--------------------------------------|---------------|-------------------|--|
| Title                                | ID            | End Time ↓        |  |
| ▼ Status: Open (1)                   |               |                   |  |
| Supplier qualification questionnaire | Doc1562820884 | 5/23/2025 3:26 PM |  |

#### 问卷将会被打开:

| Event Messages<br>Event Details                                                                                 | All Content                                                                            |  |
|----------------------------------------------------------------------------------------------------|----------------------------------------------------------------------------------------|--|
| Response Team                                                                                                   | Name 1                                                                                 |  |
|                                                                                                    | ▼ 1 Code of Conduct Affirmation                                                        |  |
| ▼ Event Contents 1.1 Do you affirm/re-affirm compliance with Corteva's Supplier Code of Conduct * Unspecified ∨ |                                                                                        |  |
| All Content                                                                                                    | 1.2 Refer to Corteva Supplier Code of Conduct - Please review here                     |  |
|                                                                                                    | (*) indicates a required field                                                         |  |
| 1 Affi                                                                                                    | Submit Entire Response         Save draft         Compose Message         Excel Import |  |

#### 问卷将会以如上形式展示:

- 左侧为问卷的章节目录(因问卷类型而异,上述示例中展示的只是一部分章节);
- 中间为具体问题区域,您需在此核对并完成回答的内容。
   请根据实际情况逐项填写所有内容。

填写完成后,点击页面上的「提交全部回复(Submit Entire Response)」按钮以正式提交问卷至 Corteva。若存在尚未填写的必填项,系统将提示错误信息,请您根据提示完成相关内容后再次提交。 在填写过程中,您也可以随时点击「保存草稿(Save as draft)」保存当前进度,以便日后继续编 辑。

| Submit Entire Response | Save draft | Compose Message | Excel Import |
|------------------------|------------|-----------------|--------------|
|------------------------|------------|-----------------|--------------|

请注意:问卷可能以不同的语言发送。

如需更改 SAP Business Network 的语言设置,可参考这份语言配置指南。

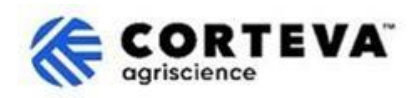

## 5. 文件管理

| 文件版本   | 1.0                                                                                            |
|--------|------------------------------------------------------------------------------------------------|
| 最新修改日期 | 2025 年 5 月 19 日                                                                                |
| 联系方式   | 如对本文件内容有任何疑问, <u>Corteva SAP Ariba</u> 供应商信息 <u>门户</u> ,选择 <b>"支</b><br>持"来联系 Corteva 采购团队。    |
| 文件所有者  | 本文件归 Corteva 采购部所有。<br>未经 Corteva 事先同意,不得以任何形式或通过任何手段(电子、机械、<br>影印、重新编码或其他方式)复制、存储或传播本文件的任何部分。 |